## Przebieg przykładowej rejestracji nowego Oferenta

Oferent, który nie miał jeszcze zawartej z Lubuskim OW NFZ umowy o udzielanie świadczeń opieki zdrowotnej, aby móc złożyć taką ofertę w ramach Konkursu Ofert 2008, powinien:

1. Uruchomić dowolną przeglądarkę internetową. Przeglądarka internetowa <u>musi</u> <u>mieć wyłaczona</u> opcję blokowania wyskakujących okienek.

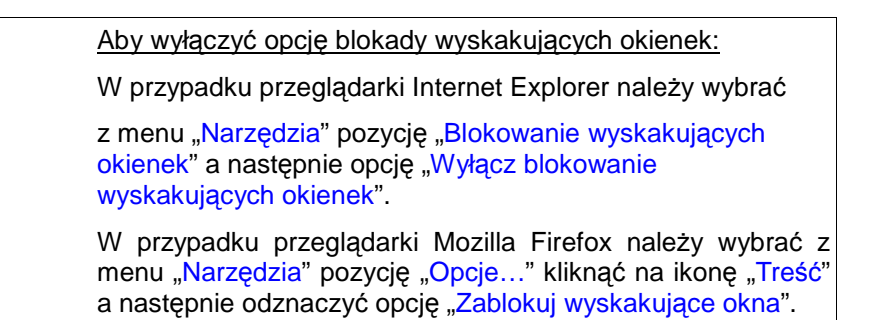

2. Wybrać z poniższego linku adres strony Portalu Świadczeniodawcy:

https://www.nfz-zielonagora.pl/CLO\_WS

| Port     | al Świadczeniodawcy 2002                                                                                                    |
|----------|----------------------------------------------------------------------------------------------------|
| Logow    | anie                                                                                                    |
| ▶ Rejest | racja świadczeniodawcy 🕨 Aktywacja świadczeniodawcy 🕩 Pomoc                                                                                                    |
| 2        | Kod świadczeniodawcy: Użytkownik: Hasło: Zapomniałem hasła                                                                                                    |
|          | Zalogowanie do Portalu Świadczeniodawcy oznacza zobowiązanie do przestrzegania przepisów przy przetwarzaniu danych osobowych, zgodnie z postanowieniami Ustawy z dnia 29.08.1997 r. o ochronie danych osobowych (Dz. U. 2002 r. nr 101, poz. 926, ze zm.)           Zalogu |
| 14.      |                                                                                                    |

Następnie należy wybrać link "Rejestracja świadczeniodawcy", jak poniżej:

3. W oknie formularza rejestracyjnego w punkcie 1. należy podać swoje dane, jak poniżej:

|                                |                                    | Zatwie                                                                                                    | erdź Zamknij             |
|--------------------------------|------------------------------------|----------------------------------------------------------------------------------------------------|--------------------------|
| Pieczęć świ                    | adczeniodawcy                      | Formularz Rejestracyjny<br>Świadczeniodawcy/Aptel<br>w systemie informatycznym<br>(Lubuski Oddział Wojewódzki | /<br>ki<br>NFZ<br>i NFZ) |
| 1. Dane identyfikacyjne Świadc | zeniodawcy/Apteki (zwanego dalej ( | Jżytkownikiem):                                                                                               |                          |
| Nazwa:                         | Przykładowy Zakład Opieki Zdrowo   | tnej                                                                                                    |                          |
| NIP:                           | 768-000-24-66                      |                                                                                                    |                          |
| REGON:                         | 590096454                          |                                                                                                    |                          |
| Forma organizacyjna:           | NIEPUBLICZNY ZAKŁAD OPIE           | KI ZDROWOTNEJ                                                                                                 |                          |
|                                | Adres si                           | edziby                                                                                                    |                          |
| Kod pocztowy:                  | 65-057                             |                                                                                                    |                          |
| Poczta:                        | Zielona Góra                       |                                                                                                    |                          |
| Miejscowość:                   | Zielona Góra                       |                                                                                                    |                          |
| Kod terytorialny gminy:        |                                    |                                                                                                    |                          |

Przy pozycji "Kod terytorialny gminy" należy wybrać zaznaczony czerwoną ramką przycisk. W polu "Wyszukiwanie" należy podać nazwę gminy, na terenie której Oferent ma swoją siedzibę i wybrać przycisk zaznaczony na niebiesko, jak poniżej:

| Kod terytorialny gminy:    |              |                          |
|----------------------------|--------------|--------------------------|
| Ulica, nr domu, nr lokalu: | Wyszukiwanie | Zielona Góra 🛛 🕄 Zamknij |
| Adre<br>Kod pocztowy:      | Kod          | Nazwa                    |
| Poczta:                    | 0201022      | BOLESŁAWIEC              |
| Miejscowość:               | 0201032      | GROMADKA                 |
| Ulica, nr domu, nr lokalu: | 0201044      | NOWOGRODZIEC             |
| Nazwisko, imię:            | 0201052      | OSIECZNICA               |
| Telefon:                   | 0201062      | WARTA BOLESŁAWIECKA      |
| Lieta ocób unoważnionych:  | 0201045      | NOWOGRODZIEC             |
|                            | 0202052      | DZIERŻONIÓW              |
|                            | 0202062      | ŁAGIEWNIKI               |
|                            | 0202074      | NIEMCZA                  |
| Faks:                      | 0202011      | BIELAWA                  |
| E-mail:                    | 12345678     | 3 9 10                   |

Ze słownika gmin powinny zostać wybrane tylko te pozycje, które pasują do wpisanej w polu "Wyszukiwanie" nazwy gminy, jak poniżej:

| Kod terytorialny gminy:    |              |                 |                                        |         |
|----------------------------|--------------|-----------------|----------------------------------------|---------|
| Ulica, nr domu, nr lokalu: | Wyszukiwanie | Zielona Góra    | <u> </u>                               | Zamknij |
| Adre                       |              | 1               | ······································ |         |
| Kod pocztowy:              | Kod          | Nazwa           |                                        |         |
| Poczta:                    | 0862011      | M. ZIELONA GÓRA |                                        |         |
| Miejscowość:               | 0809102      | ZIELONA GÓRA    |                                        |         |
| Ulica, predomu, prelokalcu | L            | 1               |                                        | l []    |

Należy wskazać i wybrać znalezioną nazwę naszej gminy.

Dalej należy wypełnić formularz, wg poniższego przykładu, podając: - ulicę z nr domu i lokalu, dane kierownika zakładu i osoby (lub osób) upoważnionych do reprezentowania, dane kontaktowe, oraz dane dotyczące wpisu do rejestru.

Bardzo ważne jest podanie w polu "E-mail:" aktualnego adresu poczty elektronicznej Oferenta, gdyż na adres ten zostanie przesłany email z potwierdzeniem naszej rejestracji po zatwierdzeniu danych wpisanych w formularzu rejestracyjnym.

Jeśli adres do korespondencji jest inny od adresu siedziby to również należy go podać. Przy polu "Data wpisu" należy wybrać zaznaczony na czerwono przycisk i wybrać stosowną datę z tabelki, jak poniżej:

| ,                                                                                                    |                                                                                                    |                      |
|----------------------------------------------------------------------------------------------------|----------------------------------------------------------------------------------------------------|----------------------|
| Kod terytorialny gminy:                                                                                                    | M. ZIELONA GÓRA                                                                                                    | 9                    |
| Ulica, nr domu, nr lokalu:                                                                                                    | Podgórna 9b                                                                                                    |                      |
| Adres                                                                                                    | do korespondencji (należy wypełnić, jeżeli inny od adresu siedziby)                                                                                                    |                      |
| Kod pocztowy:                                                                                                    |                                                                                                    |                      |
| Poczta:                                                                                                    |                                                                                                    |                      |
| Miejscowość:                                                                                                    |                                                                                                    |                      |
| Ulica, nr domu, nr lokalu:                                                                                                    |                                                                                                    |                      |
|                                                                                                    | Osoba kierująca/zarządzająca                                                                                                    |                      |
| Nazwisko, imię:                                                                                                    | Nazwisko Imię                                                                                                    |                      |
| Telefon:                                                                                                    | 68 1234567                                                                                                    |                      |
| Lista andla unaversitaiseurolee                                                                                                    | Osoby upoważnione do reprezentowania świadczeniodawcy                                                                                                    |                      |
| Lista osob upowaznionych:                                                                                                    | Nazwiskol Imięl                                                                                                    |                      |
|                                                                                                    | Nazwisko2 Imię2                                                                                                    |                      |
|                                                                                                    | Dana kantaktaun                                                                                                    |                      |
| Fake                                                                                                    | 68 1234567                                                                                                    |                      |
| Fanaile                                                                                                    |                                                                                                    |                      |
| C-IIIdii.                                                                                                    | Whis do rejestru                                                                                                    |                      |
| Rodzai reiestru:                                                                                                    | wpis do Beiestru Zakładów Opieki Zdrowotnych Wojewody                                                                                                    |                      |
| Organ rejectrujacu:                                                                                                    | Waiewada Lubuski                                                                                                    |                      |
| organ rejestrujący.                                                                                                    |                                                                                                    |                      |
| Nr wpisu:                                                                                                    | 1234                                                                                                    |                      |
| Data wpisu:                                                                                                    |                                                                                                    | J                    |
| 🗆 Świadci                                                                                                    | < czerwiec > p swładczeniodawcy<br>ka                                                                                                    |                      |
| <ol> <li>2. Działając w imieniu Użytkowi<br/>Portalu Narodowego Funduszu<br/>informacje zawarte w niniejszyr</li> <li>3. Działając w imieniu Użytkowi<br/>a) Użytkownik ponosi odpo<br/>wszelkie osoby, którym Użyt</li> </ol> | Pn Wt Śr Cz Pt So N       w punkcie 1A-C, wnoszę o dopuszczenie tego Użytkownika do         28 29 30 31 1 2 3       w punkcie 1A-C, wnoszę o dopuszczenie tego Użytkownika do         4 5 6 7 8 9 10       Wojewódzki NFZ), zwanego dalej "Portalem". Jednocześnie oś         11 12 13 14 15 16 17       vm są zgodne z aktualnym stanem prawnym i faktycznym.         18 19 20 21 22 23 24       ość korzystania z Portalu przez osoby działające w imieniu Użyt         2 3 4 5 6 7 8       ość korzystania z Portalu przez osoby działające w imieniu Użyt | ) ko<br>świa<br>tkov |
| <ul> <li>b) Użytkownik zobowiązuje</li> <li>tracim</li> </ul>                                                                                                    | Zamknij emnicy danych konta Użytkownika w Portalu i nieudostępniania                                                                                                    | ia io                |

Po wybraniu daty, należy wybrać i zaznaczyć właściwy "Typ świadczeniodawcy".

Punkty od 2 do 4 formularza dotyczą rejestracji konta dostępowego do Portalu Świadczeniodawcy, które będzie miało uprawnienia ADMINISTRATORA, w tym celu należy wypełnić dane jak poniżej, podając: Nazwisko, Imię, PESEL, Telefon kontaktowy, E-mail, Identyfikator i dwukrotnie Hasło osoby Administratora, jak poniżej:

| ,                  | Typ św   | iadczeniodawcy            |              |  |
|--------------------|----------|---------------------------|--------------|--|
| 🗹 Świadczeniodawca | 🗖 Apteka | 🗖 Realizator Ortopedyczny | 🗖 Sanatorium |  |

2. Działając w imieniu Użytkownika określonego powyżej w punkcie 1A-C, wnoszę o dopuszczenie tego Użytkownika do korzystania z Portalu Narodowego Funduszu Zdrowia (Lubuski Oddział Wojewódzki NFZ), zwanego dalej "Portalem". Jednocześnie oświadczam, że informacje zawarte w niniejszym Formularzu Rejestracyjnym są zgodne z aktualnym stanem prawnym i faktycznym.

3. Działając w imieniu Użytkownika oświadczam, że:

a) Użytkownik ponosi odpowiedzialność za prawidłowość korzystania z Portalu przez osoby działające w imieniu Użytkownika oraz wszelkie osoby, którym Użytkownik udostępnił dane pozwalające na korzystania z Portalu.

b) Użytkownik zobowiązuje się do zachowania w tajemnicy danych konta Użytkownika w Portalu i nieudostępniania ich osobom trzecim.

c) Użytkownik ponosi odpowiedzialność za skutki zagubienia, kradzieży lub udostępnienia nieuprawnionej osobie danych konta Użytkownika w Portalu.

4. Działając w imieniu Użytkownika wnoszę, aby niżej wymieniona pani została rejestrowana/wymieniony pan został zarejestrowany jako Administrator Użytkownika i wnoszę o dopuszczenie jej/go do przetwarzania danych w Portalu. Podaję poniżej: nazwisko, imię i pesel osoby wskazanej w zdaniu poprzedzającym wraz z numerem telefonu kontaktowego z tą osobą oraz adres poczty elektronicznei.

| Nazwisko:                                                | Nazwisko_administratora                                |                                                                                            |  |  |
|----------------------------------------------------------|--------------------------------------------------------|--------------------------------------------------------------------------------------------|--|--|
| Imię:                                                    | Imię_administratora                                    |                                                                                            |  |  |
| PESEL:                                                   | 49040501580                                            |                                                                                            |  |  |
| Telefon<br>kontaktowy:                                   | 68 1234567                                             |                                                                                            |  |  |
| E-mail:                                                  | zoz@adrespoczty.pl                                     |                                                                                            |  |  |
| Identyfikator:                                           | moj_identyfikator                                      | Generuj                                                                                    |  |  |
| Hasło:                                                   | ****                                                   |                                                                                            |  |  |
| Potwórz hasło:                                           | *****                                                  |                                                                                            |  |  |
| Podpis<br>administratora:                                |                                                        |                                                                                            |  |  |
| 5. Wymagane załą<br>- wyciągi z właśc<br>- wypełniona, w | zzniki:<br>iwych rejestrów<br>ydrukowana w dwóch egzer | nplarzach i podpisana <mark>.Umowal</mark> na korzystanie z systemu informatycznego OW NFZ |  |  |
| 6 04 de la 1                                             |                                                        |                                                                                            |  |  |

6. Oświadczam, że zapoznałem się i akceptuję zapisy <mark>Regulaminu na korzystanie z Portalu 🔛</mark>

Zadaniem przycisku "Generuj" przy polu "Identyfikator" jest ułatwienie wyboru unikalnej nazwy Administratora.

W polach "Hasło:" i "Powtórz hasło:" należy podać dwukrotnie własne hasło naszego użytkownika Portalu. Hasło to oczywiście należy zachować.

W punkcie 5 formularza są linki do <u>Umowy</u> i <u>Regulaminu</u> na korzystanie z Portalu i można je stąd pobrać. W punkcie 6 formularza należy potwierdzić fakt zapoznania się i akceptacji zapisów <u>Regulaminu</u> poprzez wstawienie znaku wyboru [V].

<u>Umowę</u> należy wydrukować w dwóch egzemplarzach, przeczytać, podpisać i przesłać oba egzemplaże na adres Lubuskiego OW NFZ w Zielonej Górze.

Po prawidłowym wypełnieniu wszystkich koniecznych pól formularza rejestracyjnego należy go zatwierdzić. W tym celu najpierw należy:

 wpisać tekst widoczny na obrazku do pola tekstowego umieszczonego poniżej, pamiętając że należy wpisywać odpowiednie litery z zachowaniem ich wielkości, jak w poniższym przykładzie:

| ola tekstowego umieszczonego poniżej                          |
|---------------------------------------------------------------|
| x. Th                                                         |
| 19 - Carlos                                                   |
| Podpis osób upoważnionych do reprezentowania świadczeniodawcy |
|                                                               |
|                                                               |

- przewinąć okno formularza tak aby zobaczyć jego nagłówek; w prawym górnym rogu formularza jest przycisk "**Zatwierdź**", który należy wybrać aby ostatecznie zatwierdzić wprowadzone dane, jak poniżej:

|                                 | Zatw                                                                                                    | rierdź Zamknij                |
|---------------------------------|----------------------------------------------------------------------------------------------------|-------------------------------|
| Pieczęć świ                     | Formularz Rejestracyjn<br>Świadczeniodawcy/Apte<br>w systemie informatycznym<br>(Lubuski Oddział Wojewódzł | iy<br>eki<br>n NFZ<br>ki NFZ) |
| 1. Dane identytikacyjne Swiadci | eniodawcy/Apteki (zwanego dalej Uzytkownikiem):                                                            |                               |
| Nazwa:                          | Przykładowy Zakład Opieki Zdrowotnej                                                                       |                               |
| NIP:                            | 768-000-24-66                                                                                              |                               |
| REGON:                          | 590096454                                                                                                  |                               |
| Forma organizacyjna:            | NIEPUBLICZNY ZAKŁAD OPIEKI ZDROWOTNEJ                                                                      |                               |

Jeśli na formularzu wystąpią jakiekolwiek pola, w których brakuje danych lub są one nieprawidłowe to formularz nie zostanie zatwierdzony. Należy wtedy uzupełnić braki i ponownie wybrać przycisk "**Zatwierdź**".

4. Po udanym zatwierdzeniu danych wpisanych do formularza rejestracyjnego otrzymamy wiadomość o potwierdzeniu rejestracji na podany w formularzu adres naszej skrzynki email, jak poniżej:

| 🗖 🛱 🖞 Od 🛛 🔻          | Temat 🔻                    | Data            | 🔻 Rozmiar 🔻 |
|-----------------------|----------------------------|-----------------|-------------|
| 🗌 portal@nfz-zielonag | Rejestracja do Portalu Świ | czwartek, 01:18 | 2 kB        |

Nadawcą emaila z potwierdzeniem rejestracji jest automat portalowy: portal@nfz-zielonagora.pl Treść potwierdzenia będzie jak poniżej:

Potwierdzenie rejestracji Korzystając z tego adresu poczty elektronicznej dokonano wstępnej rejestracji do Portalu Świadczeniodawcy.Podany niżej link pozwala na potwierdzenie wniosku oraz wydrukowanie go w celu przesłania do Oddziału Narodowego Funduszu Zdrowia celem rozpatrzenia.

https://www.nfzzielonagora.pl/CLO\_WS//FormularzSwiadczeniodawca.aspx?wid=00000013 1132421210&hid=d1c1f171a7c38b5441f5650a16acc446&st=1

Jeżeli wniosek nie zostanie potwierdzony w ciągu 7 dni, będzie on usunięty z systemu. Mail ten został wygenerowany automatycznie i nie należy na niego odpowiadać.

Aby wydrukować wniosek należy wybrać link podany w potwierdzeniu.

Po jego wybraniu powinno otworzyć się okno przeglądarki z formularzem rejestracyjnym gotowym do wydruku. Wydruk nastąpi po wybraniu przycisku "**Drukuj**", jak poniżej:

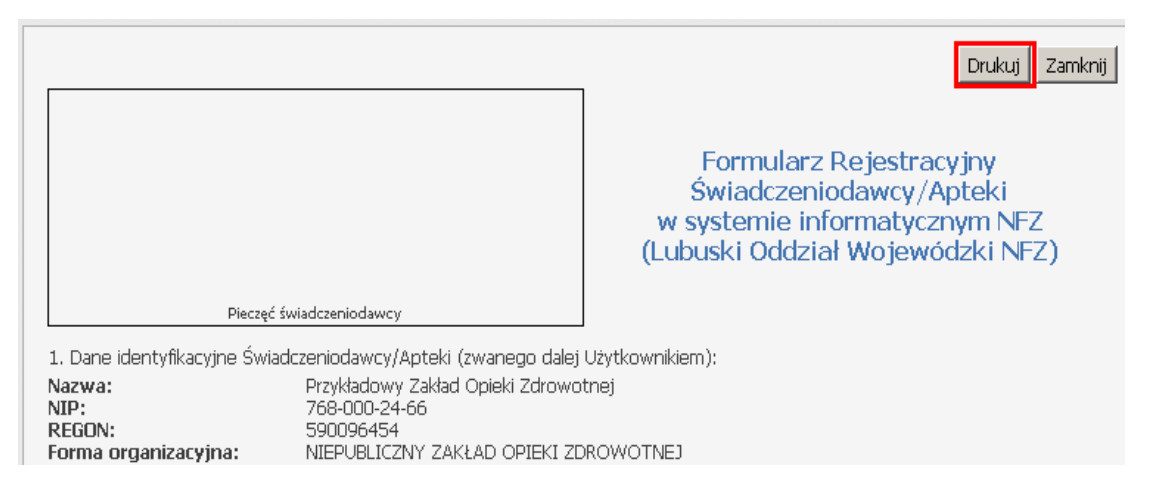

Formularz po wydrukowaniu należy ostęplować i podpisać a następnie przesłać lub przekazać osobiście do Lubuskiego OW NFZ w Zielonej Górze.

Do formularza należy dołączyć wydrukowane i podpisane przez Oferenta dwa egzemplarze umowy na korzystanie z Portalu Świadczeniodawcy.

Ze strony Oferenta formularz i umowę podpisać może <u>wyłącznie osoba</u> reprezentująca Oferenta zgodnie z dokumentami rejestrowymi bądź posiadająca stosowne pełnomocnictwo do podpisania powyższych dokumentów.

Ostateczną aktywację konta nowego Świadczeniodawcy w Portalu może wykonać tylko pracownik Lubuskiego OW NFZ po potwierdzeniu zgodności danych zawartych w przekazanym w formie papierowej formularzu z jego wersją elektroniczną. Po takim potwierdzeniu Świadczeniodawca powinien otrzymać wiadomość email z ostatecznym potwierdzeniem rejestracji.

Po aktywacji konta, będzie możliwy dostęp do <u>Portalu Świadczeniodawcy</u> i pobranie przez Oferenta pliku z definicją postępowania ofertowego (KCH) za pośrednictwem Portalu Świadczeniodawcy.

Dokładna instrukcja pobrania pliku z definicją ofertową dostępna jest poniżej:

http://www.nfz-zielonagora.pl/ftp/pliki/Informacja o pobraniu definicji z Portalu Swiadczeniodawcy.htm

Przed przystąpieniem do wprowadzania danych w programie Ofertowanie należy koniecznie wygenerować z Portalu Świadczeniodawcy plik ze **strukturą (potencjałem) dla aplikacji Ofertowanie (SSX)**. W tym celu należy postępować wg poniższej instrukcji:

http://www.nfz-zielonagora.pl/ftp/pliki/struktura\_do\_programu\_Ofertowanie.htm

## Aktualna wersja programu do składania ofert Ofertowanie 2008 jest dostępna na poniższej stronie:

http://www.nfz-zielonagora.pl/index.php?id=250&Ing=pl&kolor